(1) Download eClass App

eClass App supports Android and iPhone smart phones. Download and install eClass App to your smart phones.

a) If you are using Android phones, go to Google Play Store

**Class** 

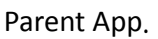

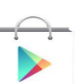

Play Store

to search and download the eClass

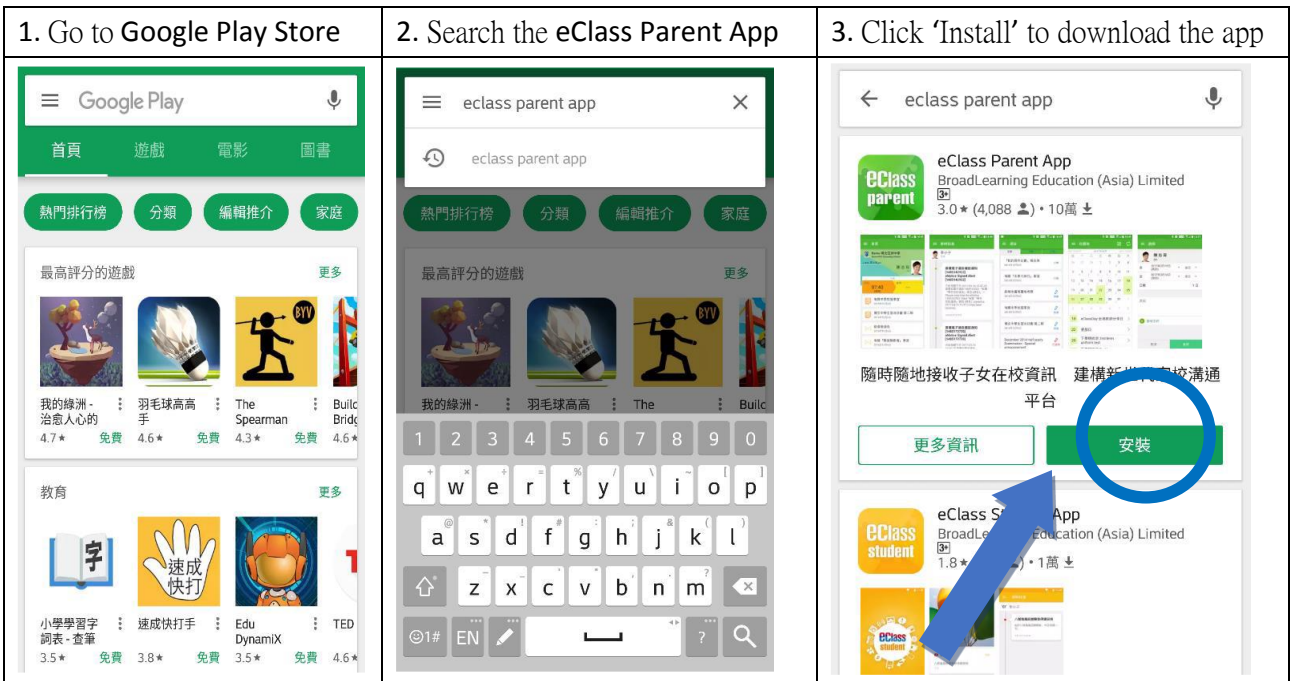

b) If you are using Apple phones, go to App Store

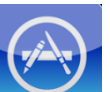

to search and download the eClass Parent App.

| 1. Go to App Store                                                                  | 2. Search the eClass Parent App                                                          | <b>3.</b> Click 'Get' to download the app                                                                                                    |  |  |
|-------------------------------------------------------------------------------------|------------------------------------------------------------------------------------------|----------------------------------------------------------------------------------------------------|--|--|
| Q Search                                                                            | Q eclass parent app                                                                      | Q eclass parent app                                                                                                    |  |  |
| C Search<br>Trending<br>medium<br>支付宝<br>天堂m<br>club sim<br>ok齊齊印<br>yahoo 拍賣<br>天猫 | eclass parent app eclass parent app                                                      | C eclass parent app C eclass parent app C eclass parent a |  |  |
| 足球小將<br>mcdonald                                                                    |                                                                                          | 0015-02-39<br>→ 143458784 49784 5974 597<br>→ 143458784 49784 5974 597<br>→ 143458784 49784 5974 5974 597<br>→ 143458784 49784 5974 5974 597<br>→ 143458784 49784 5974 5974 597<br>→ 143458784 49784 5974 5974 5974 5974 5974 5974 5974 597                                                                                                    |  |  |
| 天命6<br>デatured Categories Top Charts Search Updates                                 | a s d f g h j k l<br>$2 \times c \vee b$ n m $2$<br>123 $2 \times c \vee b$ space Search | eClass Student App<br>BroadLearning Education (Asi<br>★★★★★★ (13)                                                                                                    |  |  |

## (2) Login to eClass App account

- 1. Ensure the signal strength of the Wi-Fi network or the data network is good.
- 2. Open the eClass App, enter the following information :
  - (1) School Name : Bethel High School
  - (2) Login Account : pxxxxxx (p + Student Registration no., i.e. the 6-digit number on the Student Card)
  - (3) Password : xxxxxxx (defaulted to student's date of birth, e.g. 20050401)

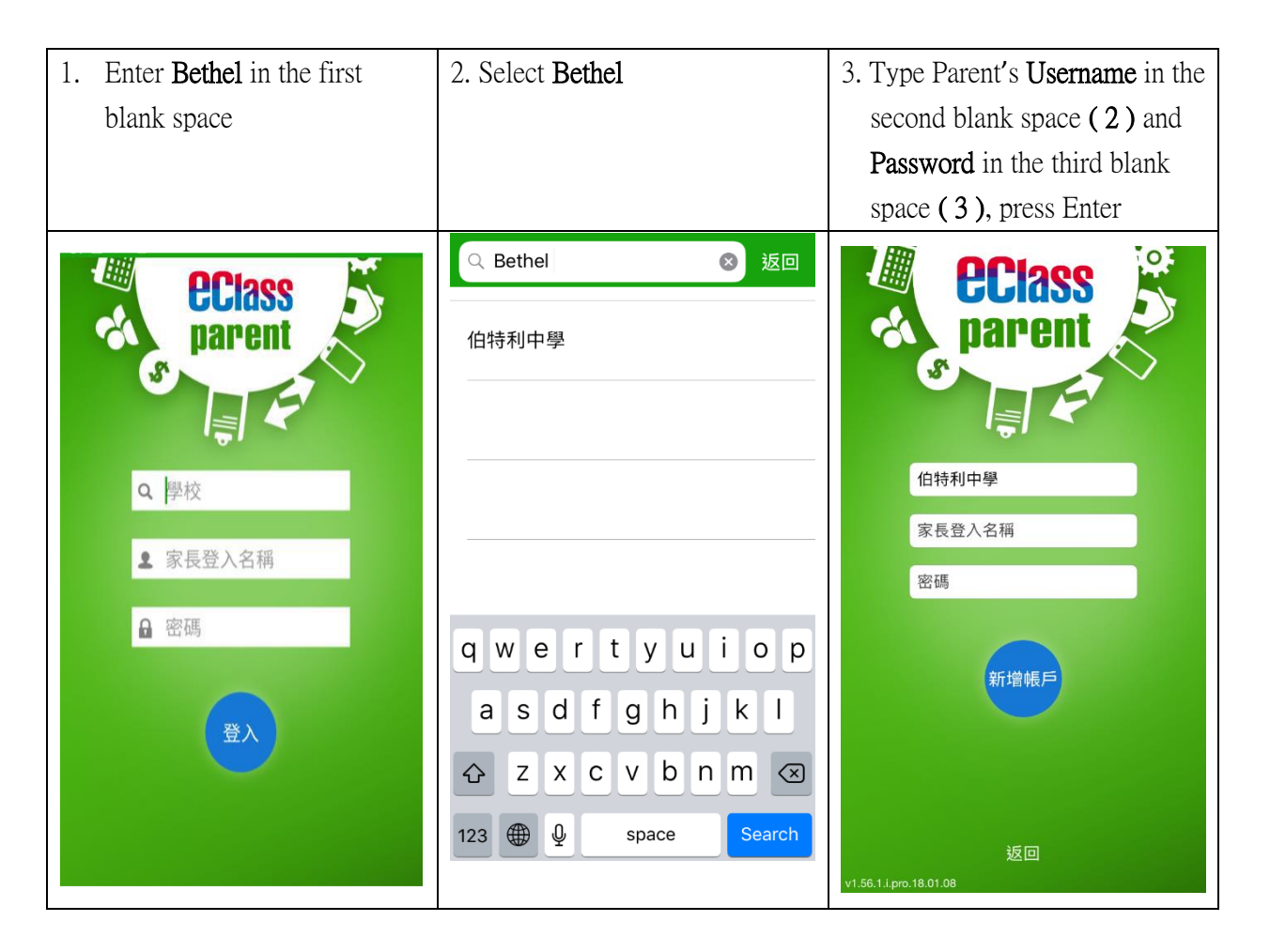

- 3. After logging in, the **eClass App** will show the 'My Account' page, which lists your child's account information, including his/her name, class, class number and photo.
- 4. Upon choosing your child's account, you can see his/her attendance record for that day, the school announcements and the latest school news.

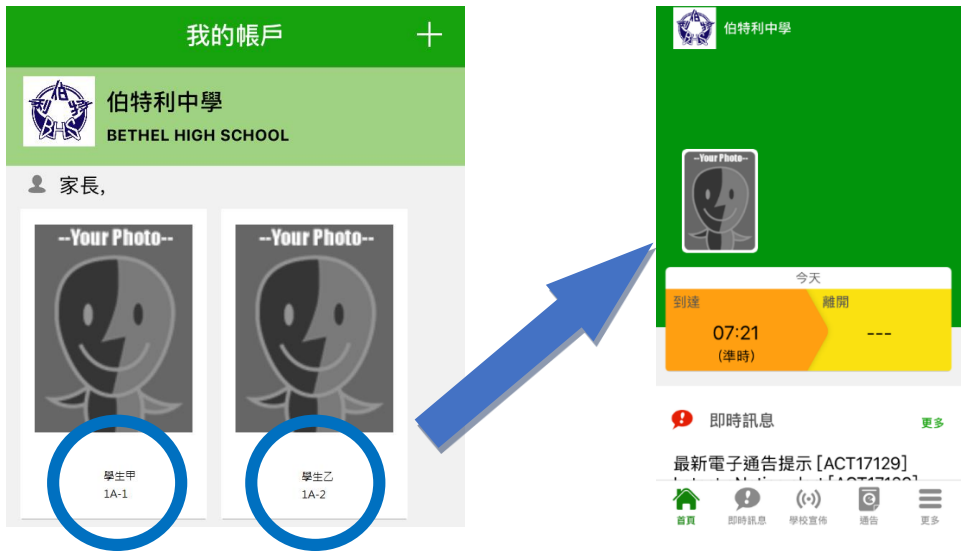

### (3) Change password

 (iPhone): After logging in to the eClass, on the page of 'My Account', it shows the name of the school, tap the school name and swipe it from right to left, then click 'Change password' to change password.
 (Android): The page shows 3 icons of different colours, click 'Change password' to change password.

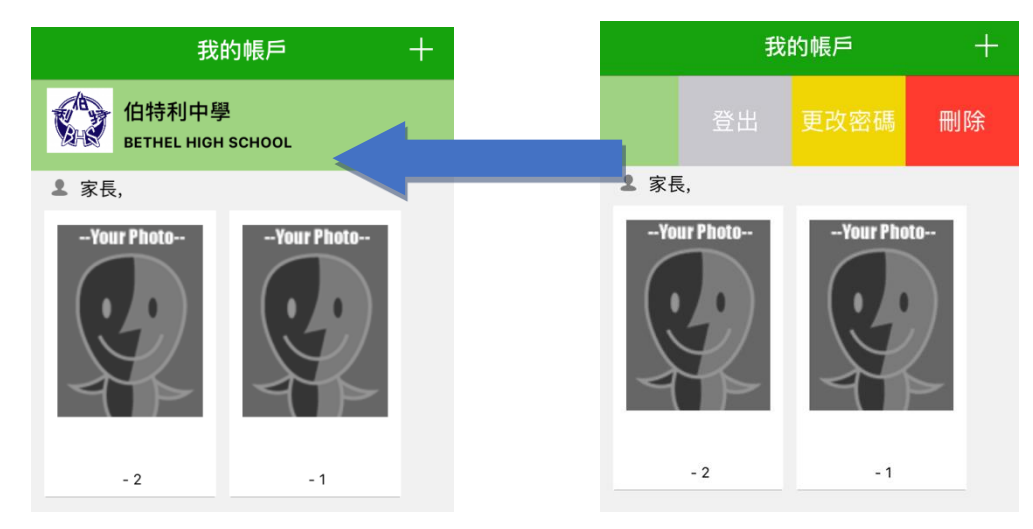

2. Follow the instruction to enter your current password, then enter the new password, and re-enter the new password. Then press 'Confirm'.

| 返回              | 更改密碼        | 確定    |
|-----------------|-------------|-------|
|                 |             |       |
| 🔒 目前的密          | 孫碼          |       |
|                 |             |       |
| 🔒 新密碼           |             |       |
| 🔒 再次輸入          | 、新密碼        |       |
| 為加強閣下的帳<br>的密碼。 | 戶保安,請避免使用和登 | 入名稱相同 |

## (4) Check e-Notice

- 1. Tap the 'eNotice' icon on the Home page to go to the eNotice page to check all the school notices.
- 2. The 'eNotice' page shows:
- $\checkmark \quad \text{All} \qquad \qquad \vdots \text{ It shows all the notices.}$
- $\checkmark$  Unsigned : It shows all the unsigned notices including those past the due date.
- ✓ Signed ∶ It shows all signed notices.

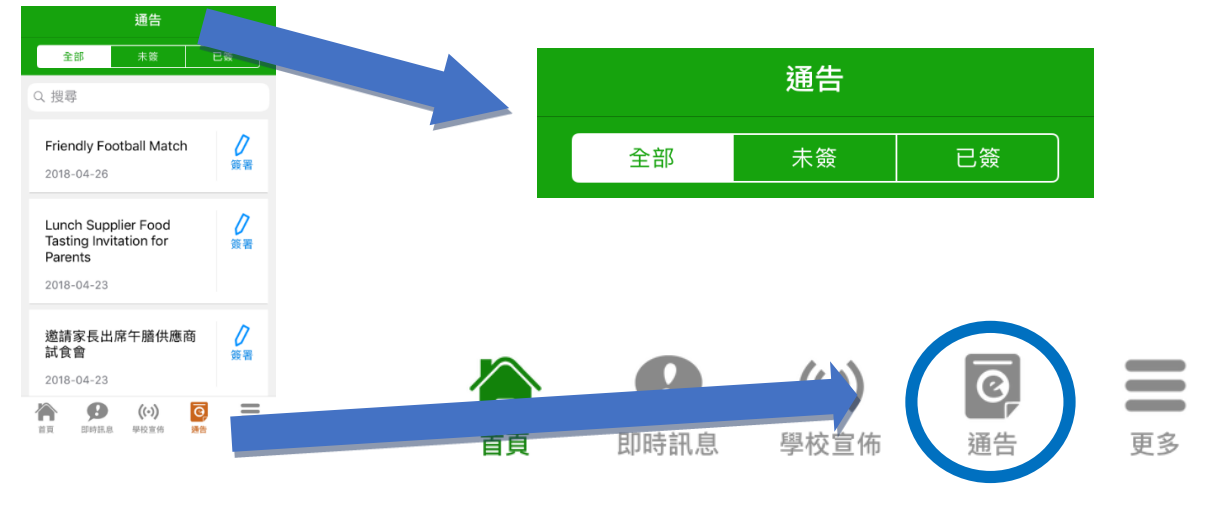

P.3

# (5) Sign the e-Notice

1. Tap the icon 'Sign' to enter the e-Notice.

| 通告                                                       |                | ✔通告                                                                                                    |                       |
|----------------------------------------------------------|----------------|----------------------------------------------------------------------------------------------------|-----------------------|
| 全部     未簽     E       Q 搜尋     1     1                   | 2)             | Friendly Football Match                                                                                                    | Click the link of the |
| Friendly Football Match<br>2018-04-26                    | <b>ノ</b><br>変者 | <ul> <li>⑦ 簽署限期: 2018-04-27 16:59:59</li> <li>Friendly Football Match</li> <li>20180425160217164.ptf</li> <li>(383/b)</li> </ul> | the notice.           |
| Lunch Supplier Food<br>Tasting Invitation for<br>Parents | <b>)</b><br>簽署 | <ul> <li>(555KB)</li> <li>其他資料</li> </ul>                                                                                        |                       |

**2.** Read the notice and answer questions on the reply slip, e.g. If there are multiple choices on the reply slip, select choices for the questions.

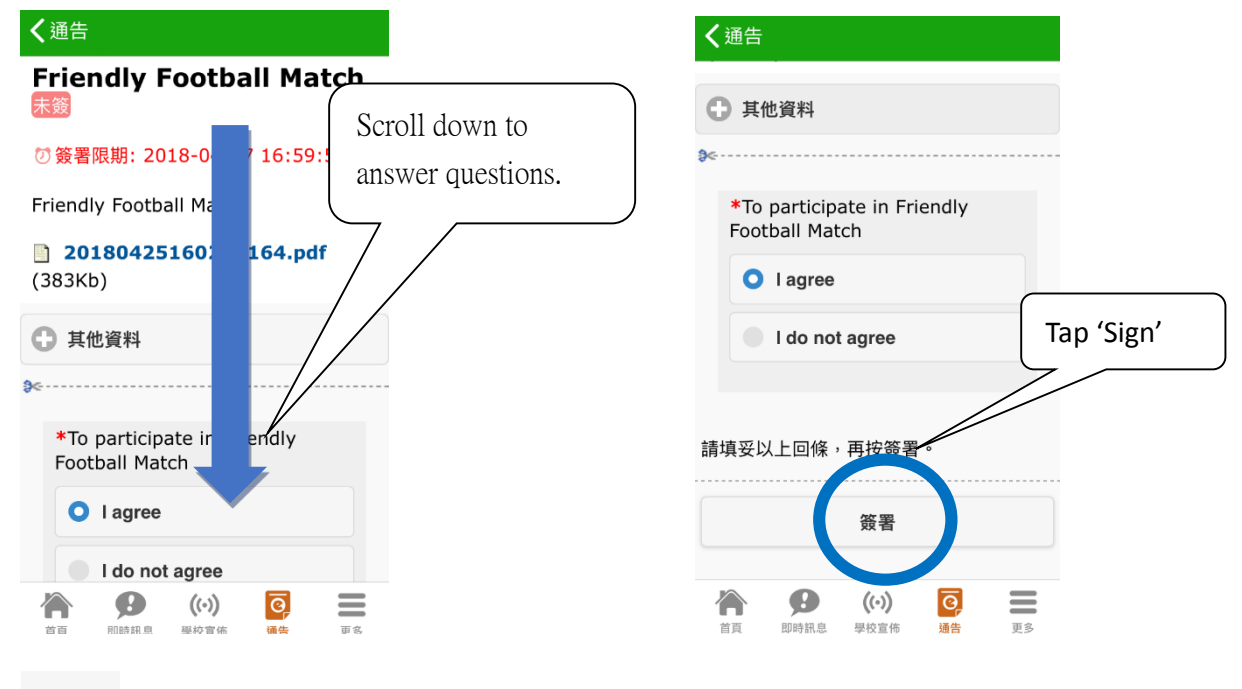

- 3. Tap 簽署 to sign.
- 4. After you have tapped 'Sign', the eClass App will return to the 'eNotice' page, the status of the Notice will change to 'Signed' (as shown can get access to that notice again.
  (已簽) ), showing you have successfully signed the notice. You

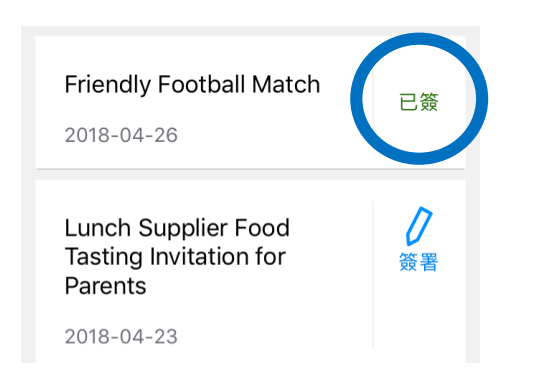

5. Simultaneously, the eClass App will send out an instant message to confirm your successful signing.

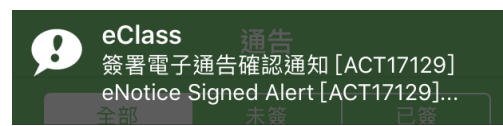

6. If parents have not signed a notice, a teacher or a system administrator may send you a message to remind you to sign it.

#### (6) Instant Message

#### 1. Receive the School's instant notification

When the school sends out a message or when your child taps his/her card when arriving at school, your smart phone will alert you with a push message. Parents can also enter the **eClassApp** to check the message. By receiving the instant message, parents can know their child's attendance record\* and the school's immediate messages.

- 2. Check the instant message (\*Instant notification of student arriving at school will only be applicable to classes which are using Student Smart Cards to take attendance) Parents can also check all the instant messages using the eClass App :
  - i. Tap 'Push Message' (as shown below) in the function bar to enter the page to read the school's instant messages or student's attendance record. \*
  - ii. The unread messages are shown in red.
  - iii. The read messages are shown in green.

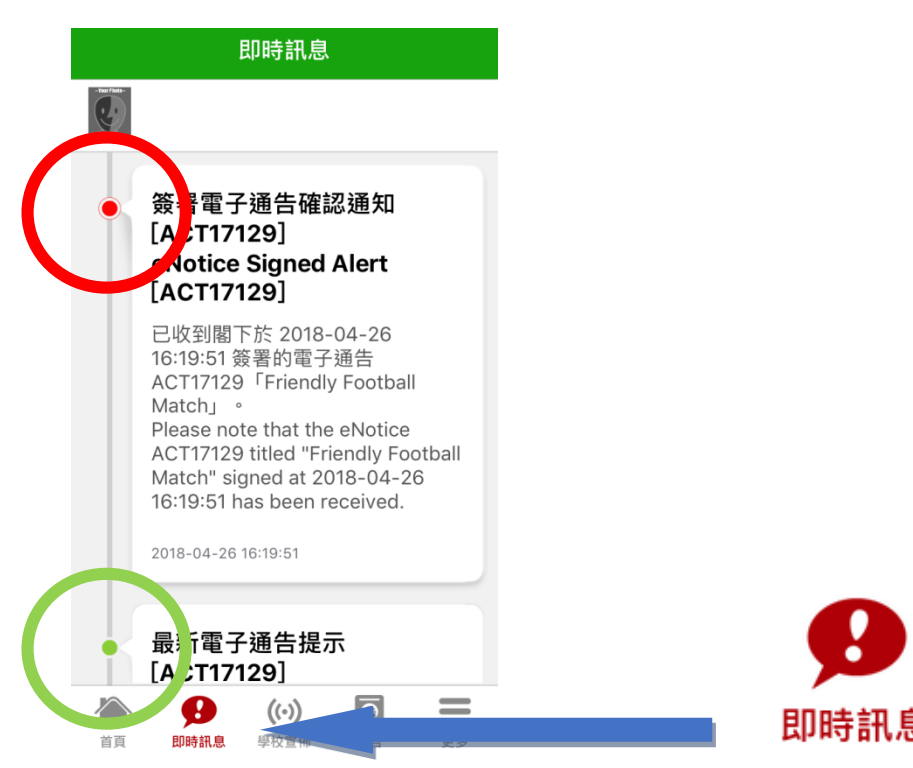

### (7) School Announcements

i. Tap 'School News' (as shown below) to enter the page, read the subject line of each message.

ii. Tap the subject line to read the content of the message.

iii. Upon opening the content, the attached photos or images will show up, or you can click the link of the attachment to download it.

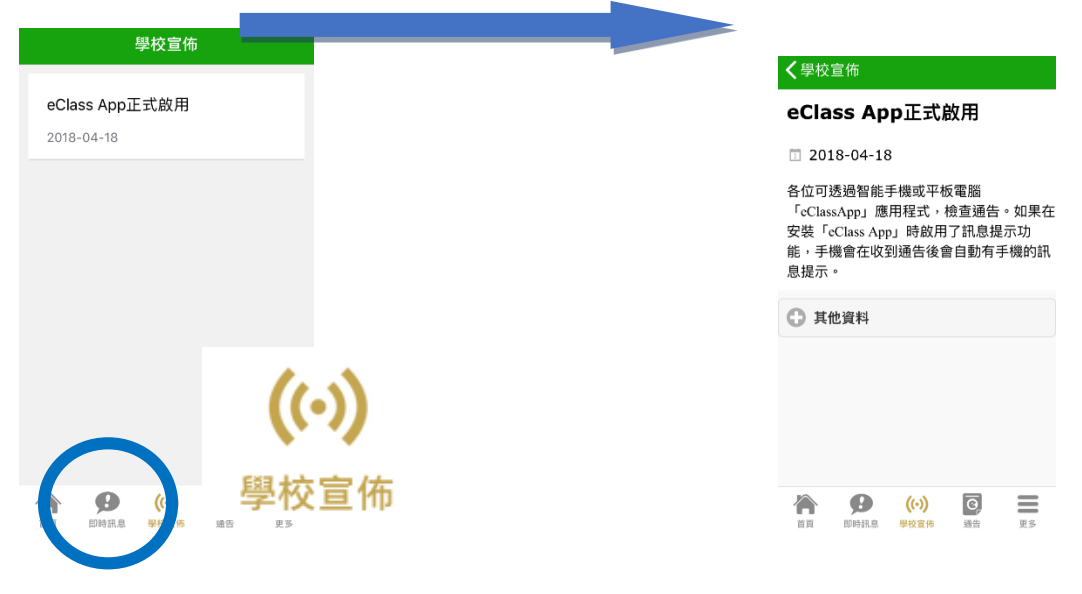

# (8) School calendar

Tap 'School calendar' (As shown below) to enter the page. Different events will be shown in different colours, including: public holidays, school holidays, school events, teaching events and group events.

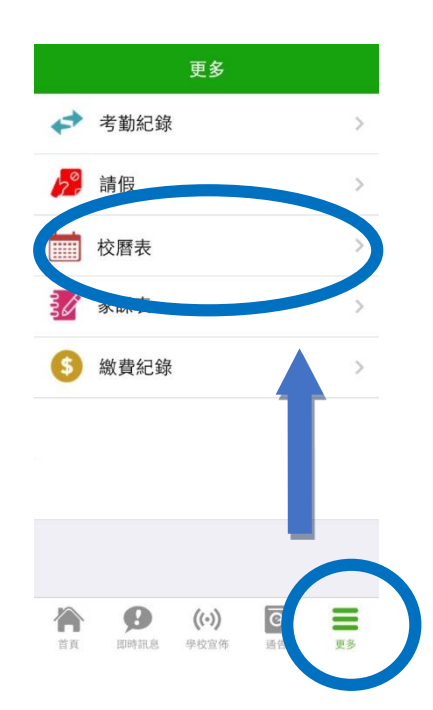

| く更 | 多   | 校曆表                          |                      |        | 本月     |    |  |  |
|----|-----|------------------------------|----------------------|--------|--------|----|--|--|
| 週日 | 週一  | 5月 2018<br>週一 週二 週三 週四 週五 週六 |                      |        |        |    |  |  |
| 29 | 30  | 1                            | 2                    | 3      | 4      | 5  |  |  |
| 6  | 7   | 8                            | 9                    | 10     | 11     | 12 |  |  |
| 13 | 14  | 15                           | 16                   | 17     | 18     | 19 |  |  |
| 20 | 21  | 22                           | 23                   | 24     | 25     | 26 |  |  |
| 27 | 28  | 29                           | 30                   | 31     | 1      | 2  |  |  |
| 1  | 勞動  | 勞動節Labour Day                |                      |        |        |    |  |  |
| 14 | STE | STEM WEEK                    |                      |        |        |    |  |  |
| 15 | STE | STEM WEEK                    |                      |        |        |    |  |  |
|    | 即日  | <b>9</b><br>寺訊息              | <b>((•))</b><br>學校宣佈 | e<br>آ | )<br>告 | 更多 |  |  |

# (9) Student Attendance Record

Parents can check their child's attendance record via the App, including the arrival time on the same day as well as the past record.

1. When students tap their cards when reaching school, parents' smart phones will receive a push message. (Only applicable to classes using the Student Smart Cards to take attendance.)

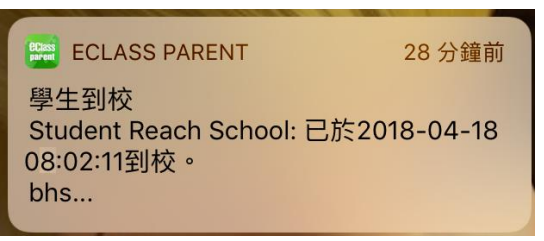

#### 2. Check student arrival time of that day

When students tap their cards when reaching school, the App will update its record simultaneously.

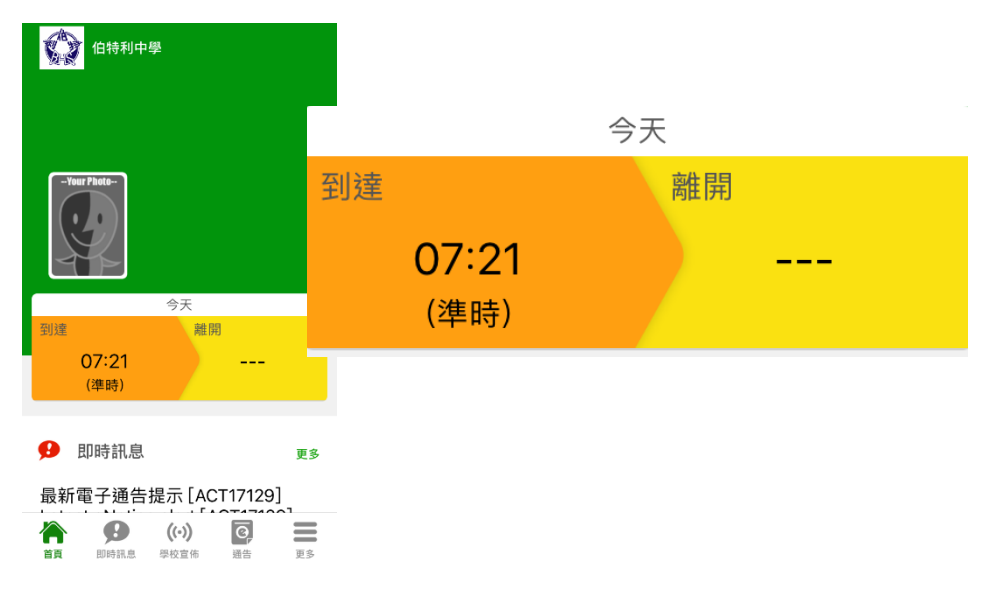

## 3. Check student's past attendance record

Tap 'eAttendance' (as shown below) to enter the page to check your child's detailed past attendance record, including: every school day's arrival time, lateness, early leave, days of absence, etc.

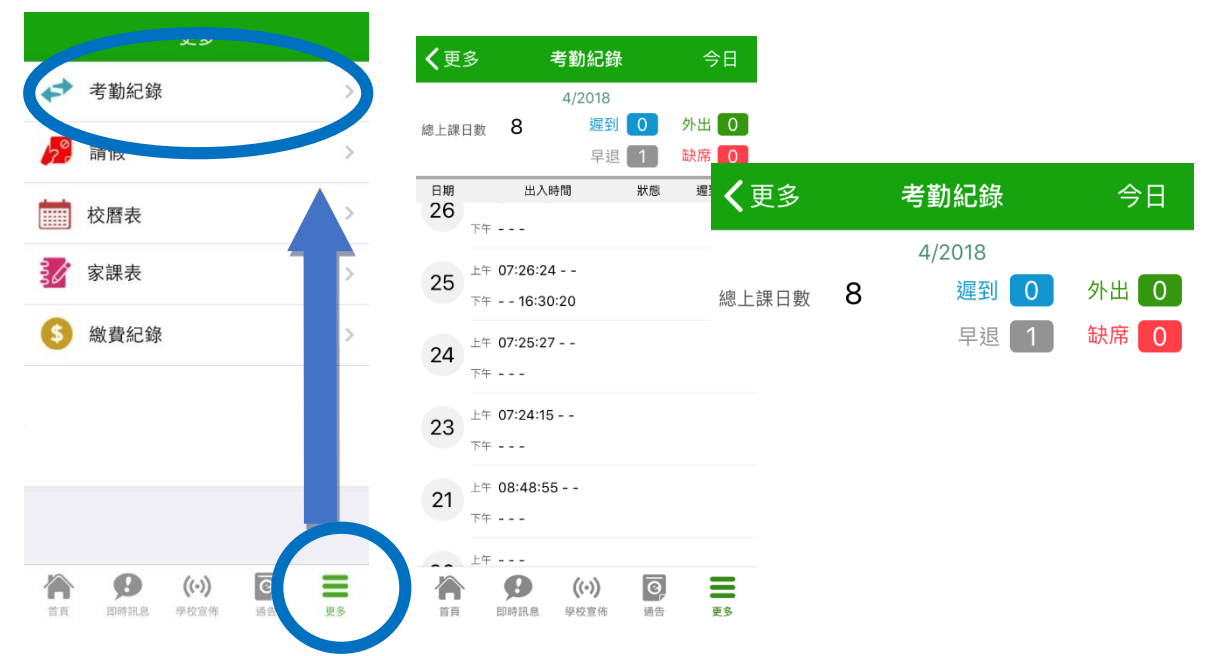

## (10) eHomework

Parents of S.1-S.3 can check their child's homework of that day and homework that is due at a later date.

- 1. Tap 'eHomework' (as shown below) to enter the page.
- 2. The list of 'eHomework' shows:

Today-homework teachers assigned on that day

To-do-list – homework teachers assigned to be handed in at a later date

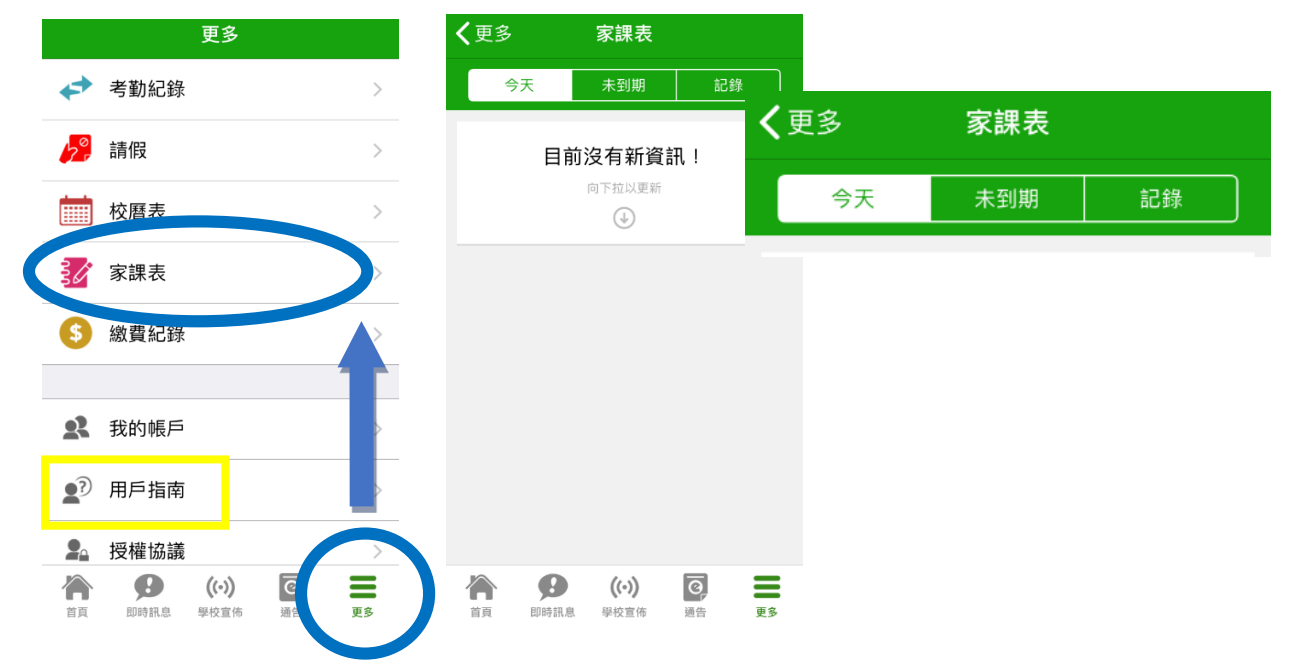

## Frequently Asked Questions

If parents have questions when using eClass App, check out **eClass App** User Guide > FAQ.

For any enquiries, please call **eClass** at **3913 3122**.